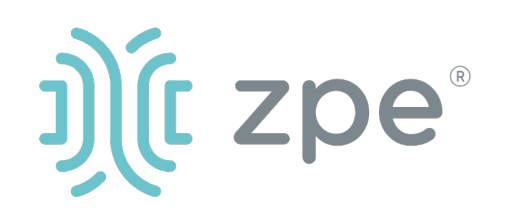

# Nodegrid Net Services Router<sup>™</sup>

Nodegrid Net Services Router シリーズのクィックスタートガイド

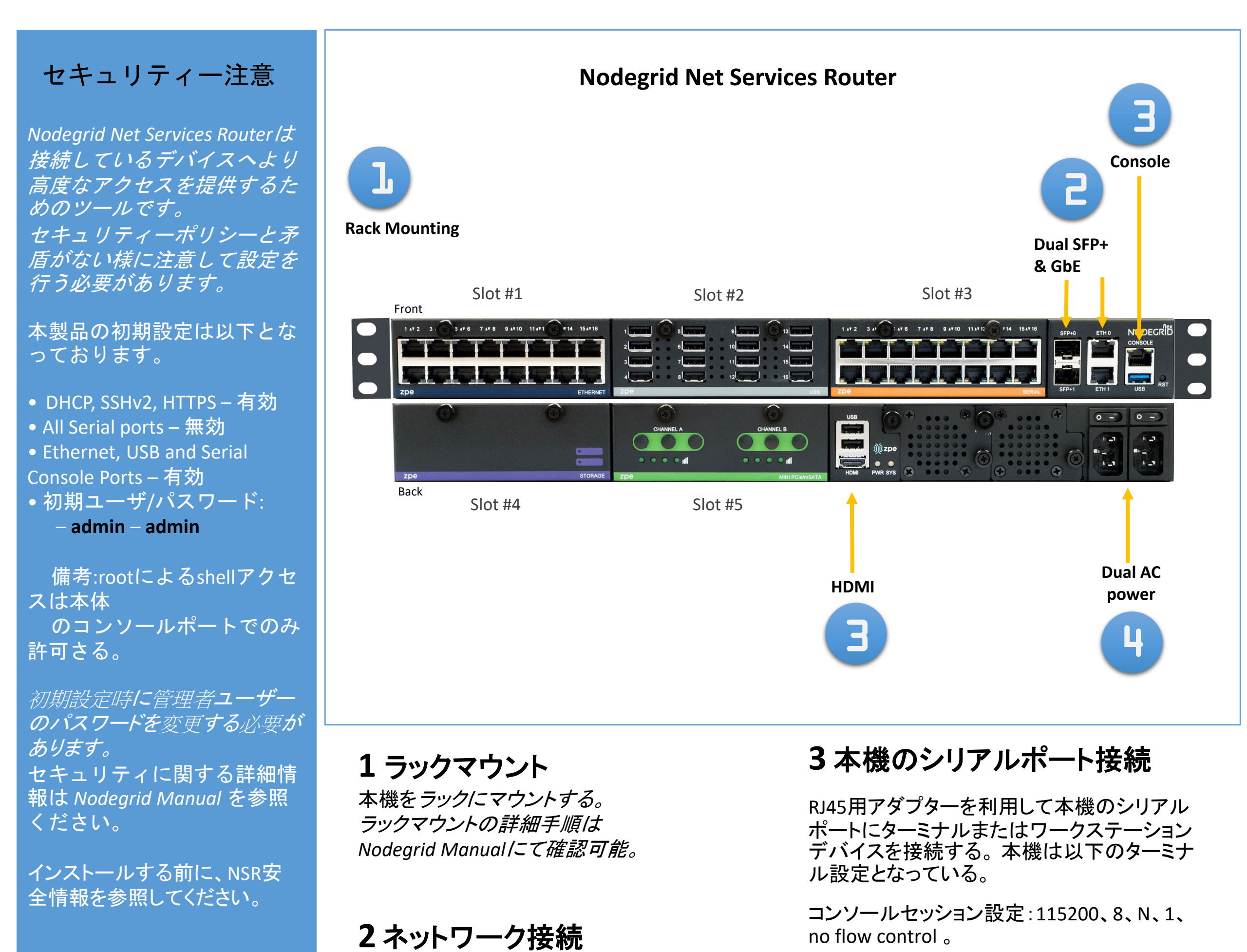

10/100/1000Base Ethernet ポートにCAT5また はCAT6のケーブルでネットワークに接続する

マニュアルリンク(User Guide): www.zpesystems.com/docs

以降の内容は本機をご利用にあたって最低限の設定を行うた めの手順を記載しております。 詳細設定及びサポートが必要の場合はUser Guideを参照また はZPE Technical Support へご連絡ください。 Note:以降の手順は全て初回設定で行う様にお願いします。

## 4電源ケーブルを繋いで起動

電源ケーブルを接続してパワースィッチをON にしてください。(複数電源の場合は全ての電 源を接続しないとアラートがなります。)

Nodegridシリーズ(ハードウェアまたはソフトウェア)のインストール、コピー、利用された場合は<u>www.zpesystems.com/docs/legal</u>の 規定に同意されたとみなします。同意できない場合はNodegrid製品の利用をしないでくだい。

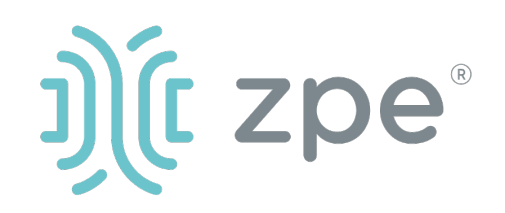

# Nodegrid Net Services Router<sup>™</sup>

### Nodegrid Net Services Router シリーズのクィックスタートガイド

## 5ネットワーク接続設定

NOTE: DHCPの場合は step 6 に進んでください。(初期設定ではDHCP接続が設定されています。)

DHCP以外の場合、adminでログインし、以下のコマンド例に合わせてネットワーク接続情報を設定してください。

#### [admin@nodegrid /]# cd

settings/network\_interfaces/eth0/ [admin@nodegrid eth0]# set ipv4\_mode=static [admin@nodegrid eth0]# set ipv4\_address=10.0.0.10 ipv4\_mask=255.255.255.0 ipv4\_gateway=10.0.0.1 [admin@nodegrid eth0]# show interface: eth0 mac address: 08:00:27:c4:cf:e5 status = enabled ipv4\_mode = static ipv4\_address = 10.0.0.10 ipv4\_mask = 255.255.255.0 ipv4\_gateway = 10.0.0.1

ipv6\_mode = no\_ipv6\_address
[admin@nodegrid eth0]# commit
[admin@nodegrid eth0]# exit

Connect to the NSR console port. Login as root to change the root password.

## 6接続デバイスの設定

Note: DHCP設定の場合でIPアドレスを 取得できなかった場合192.168.160.10 がデフォルトIPとなります。

Note: カレントIPアドレスの確認が必要な場合は本機コンソールポートに接続してEnterキーをIPアドレスが表示されるまで繰り返し押下します。

### 本機へ初めてブラウズ接続する場合

a) ブラウザを開き (HTTP/S) アドレス バーにカレントIPアドレスを入力す る。またはSSHでカレントIPにアクセ ス。

b) adminユーザでログインする。

### システムセキュリティ設定

### ステップ1 - Security

Security servicesタブ:

cryptographic protocolsやcipher suite levelsを設定し、"Save"ボタンで 保存する。

#### ステップ2 - Network

Network settings タブ:

desired NetworkやInterfaces parametersを設定し、それぞれの変更 に対して"Save"ボタンで保存する。

ステップ3 - シリアルポート

Managed Devices タブ: 設定対象ポートを選択して "Edit."ボタンよりポートの設定を行 う。"Save"ボタンにて保存する。

## 万丈!

基礎設定はこれで完了となります。

## 7追加設定

NOTE: 管理者権限ユーザーを利用者 ごとに作成し、それを今後の設定など で利用する事をお勧めします。 以下に他のお勧め追加設定の概要と なります。

新しいユーザーを追加する

[セキュリティ]タブ、[ローカルアカウン ト]、[追加]、[オプションの設定]、[保 存]の順にクリックします。

#### アラートとロギング

電子メール、SMS、またはSNMPでア ラートを設定および送信します。

電源

ネットワークに接続されたPDU電源 タップとサーバー、ネットワーク、およ びストレージデバイスを制御します。

追加の構成オプション、ハウツー、お よびヒントについては、NSRユーザー ガイドを参照してください。

## **&** アップデート

新しいファームウェア情報やシステム 情報について自動通知を受けるため には、下記にサイインしてください。 <u>www.zpesystems.com/loop/</u>

### ステップ4 - Admin Password変更

画面右上の

"<u>login@domain.com</u>"をクリックする事 によりいつでもパスワードの変更を行 う事ができます。"Change Password" を選択する事により。

Note: "root"パスワード変更には本機 のシリアルポートへアクセスしてコマ ンドラインにでパスワード変更を行う 事ができます。

技術サポートが必要とされる場合は次のリンクよりご連絡ください。 <u>support@zpesystems.com</u>

www.zpesystems.com/resources/support/